## MEETING ROOM ONLINE **คุ่มือการใช้งาน** ระบบจองห้องประชุมออนไลน์

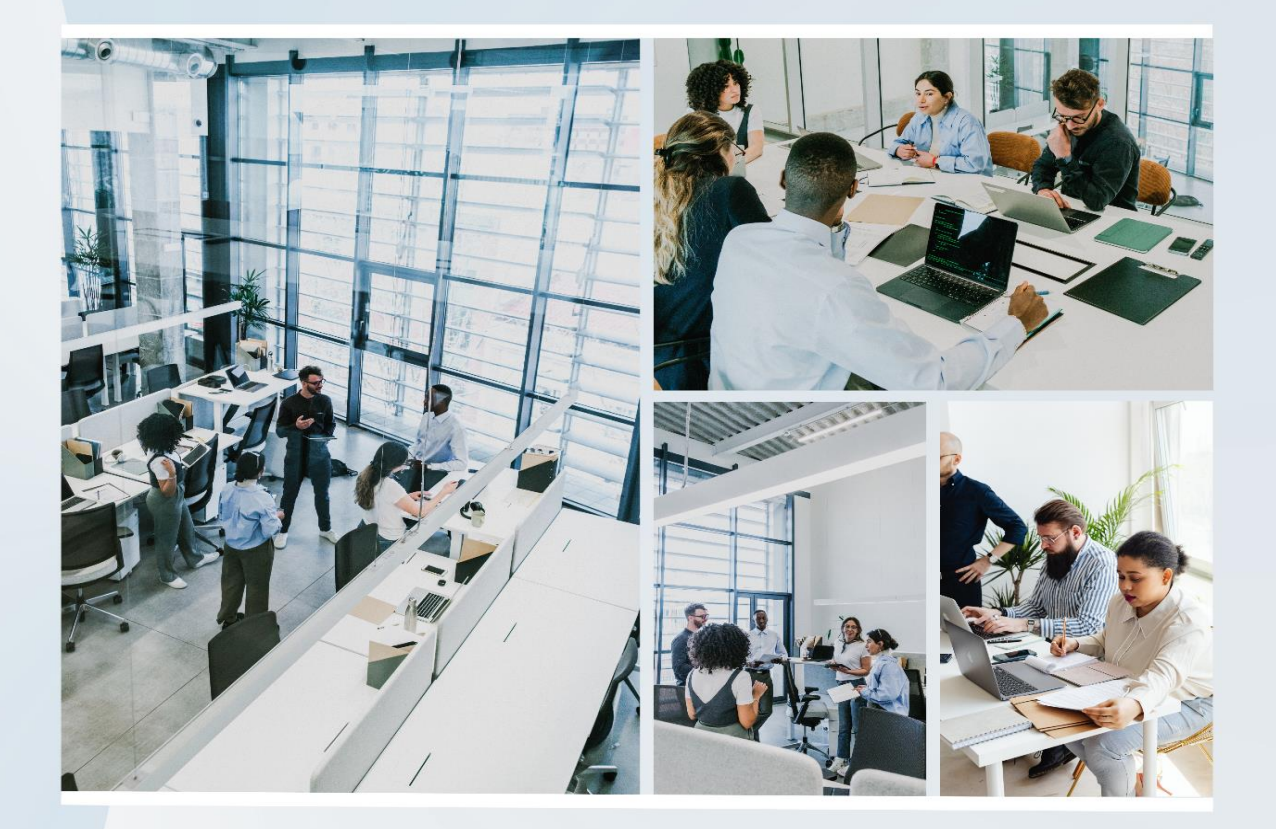

# กลุ่มบริหารงานทั่วไป

### <u>ระบบจองห้องประชุมโรงเรียนเวียงสระ</u>

#### <u>ขั้นตอนการเข้าใช้งาน</u>

๑. เข้าเว็บไซต์โรงเรียน <u>www.wsra.ac.th</u> เลือกเมนูด้านขวามือ คลิ๊กชื่อระบบจองห้องประชุม Online

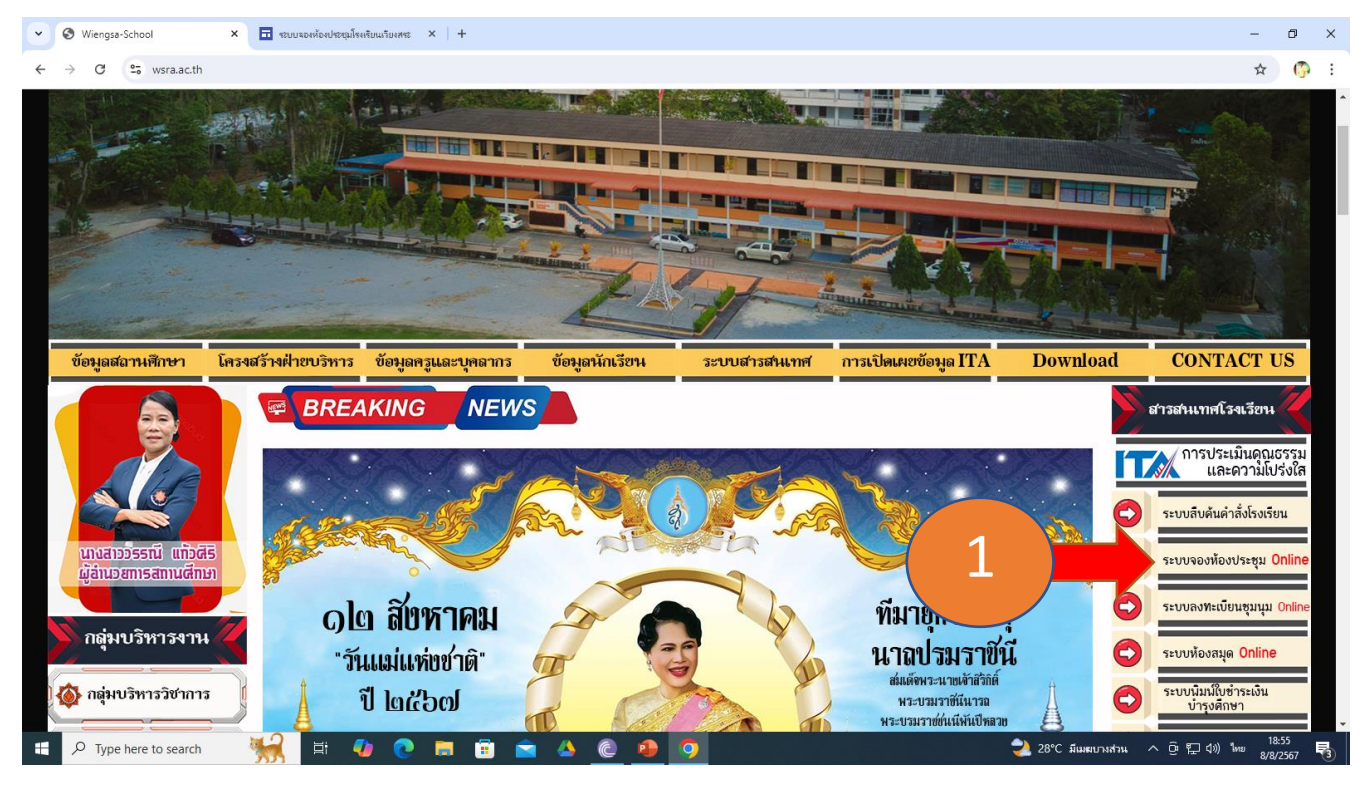

๒. เข้าสู่หน้าต่างระบบจองห้องประชุม Online จะเจอปฏิทินแสดงการจอง กรณีที่จองแล้วจะขึ้นแถบสีส้ม
พร้อมระบุวัน/เวลา/ห้องที่จอง และถ้าว่างจะเป็นช่องว่างสีขาว

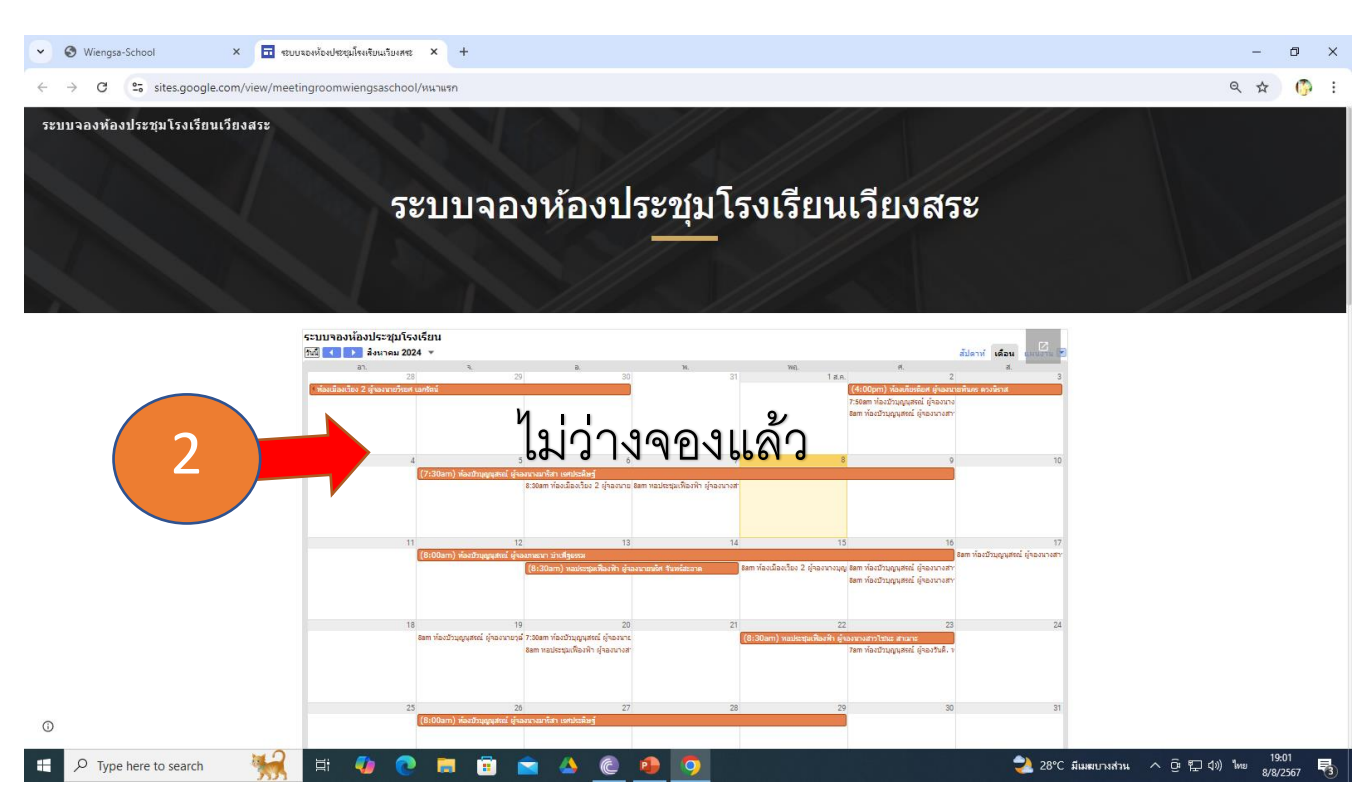

m. เลื่อนลงมาจะเจอการกรองข้อมูลในการจองระบบห้องประชุมออนไลน์ สามารถดำเนินการกรอกข้อมูลที่ได้ระบุไว้ได้

| 3      ใช้เวลาใน     การกรอกข้อมูล     ประมาณ ๑ – ๒ นาที | ระบบจองห้องประชุมโรงเรียน<br>เวียงสระ<br>ระบบจองห้องประชุมโรงเรียนเวียงสระ งานโสตทัศนูปกรณ์ (ICT) |
|----------------------------------------------------------|---------------------------------------------------------------------------------------------------|
|                                                          | savesimsimsave@gmail.com สลับบัญชื<br>🏹 ไม่ใช้ร่วมกัน                                             |
|                                                          | * ระบุว่าเป็นคำถามที่จำเป็น                                                                       |
|                                                          | ชื่อ-สกุลผู้จอง *                                                                                 |
|                                                          | คำตอบของคุณ                                                                                       |
|                                                          | เบอร์โทรศัพท์ผู้จอง *                                                                             |
|                                                          | ศำตอบของคุณ                                                                                       |
|                                                          | กลุ่มงานหรือกลุ่มสาระฯ *                                                                          |
|                                                          | คำตอบของคุณ                                                                                       |
|                                                          | ห้องประชุมที่ต้องการจอง *                                                                         |
|                                                          |                                                                                                   |

#### ๔. เลื่อนลงมาสามารถเลือกห้องประชุมที่ต้องการได้ พร้อมกรอกข้อมูลตามระบบให้เลือก

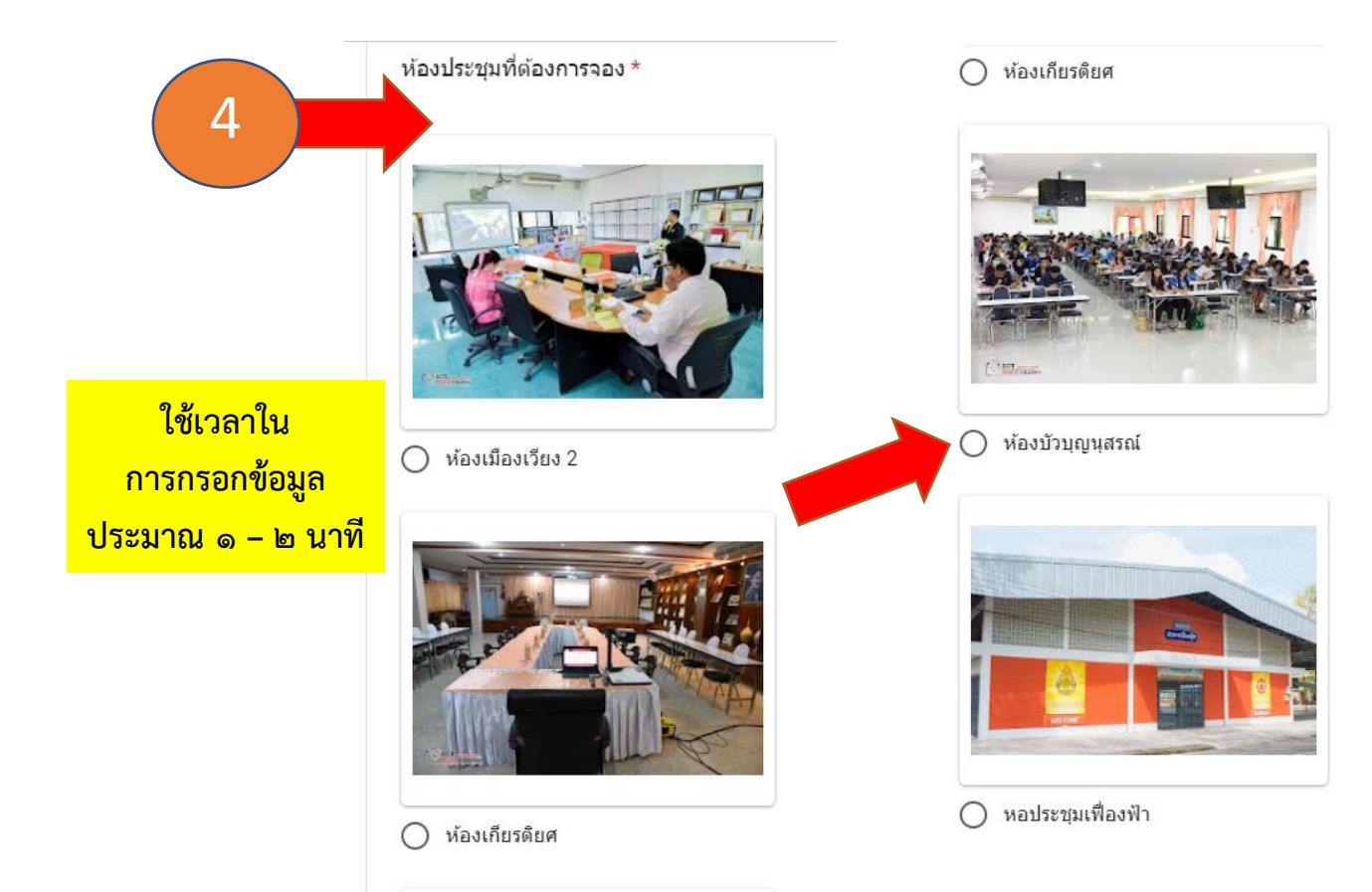

๕. เลื่อนลงมากรอกข้อมูลจนครบถ้วน แล้วกดที่ปุ่ม " ส่ง " เป็นอันเสร็จการจอง

| 5 | จำนวนผู้เข้าประชุมหรืออบรม *                                 |
|---|--------------------------------------------------------------|
|   | เลือก 🗸                                                      |
|   | วันเวลาที่จองห้องประชุม *                                    |
|   | วันที่ เวลา                                                  |
|   | วว/ดด/ปปปป 🗖 :                                               |
|   | วันเวลาสิ้นสุด *                                             |
|   | วันที่ เวลา                                                  |
|   | วว/ดด/ปปปป 🗂 :                                               |
|   | ส่ง ล้างแบบฟอร์ม                                             |
| й | ามส่งรหัสผ่านใน Google ฟอร์ม                                 |
|   | Google ฟอร์ม เนื้อหานี้มีได้ถูกสร้างขึ้นหรือรับรองโดย Google |

#### ๖. หลังจากนั้นระบบจะแจ้งไปยังผู้ดูแล เพื่อทำการจรวจสอบอีกครั้ง

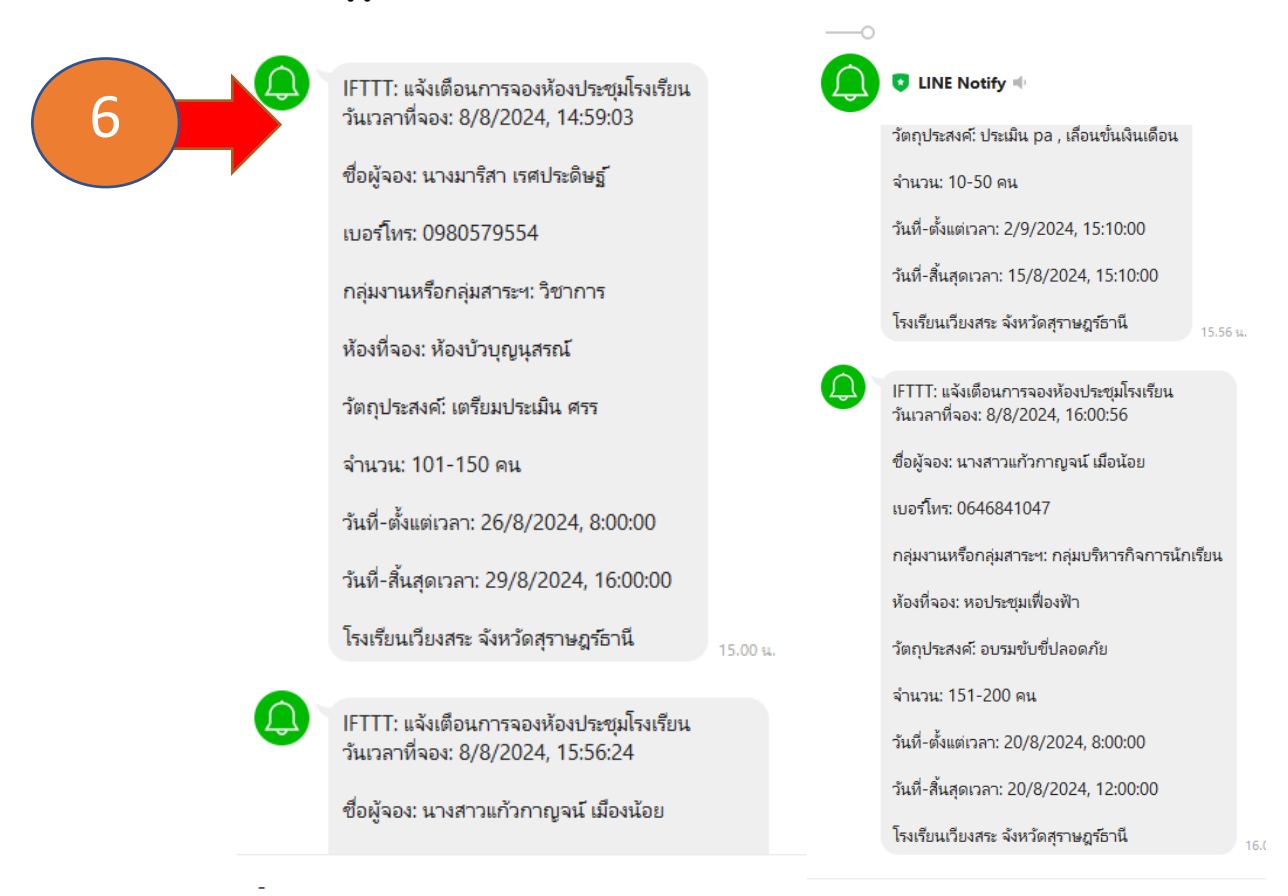

๗. หลังจากนั้นผู้ดูแลระบบ จะตรวจสอบข้อมูลเบื้องต้น และจะแจ้งการจองห้องประชุมไปยังห้องไลน์ราชการ เพื่อ ยืนยันและอนุมัติการจองให้เห็น กรณีที่ไม่อนุมัติ หรือ ติดปัญหา จะโทรแจ้งไปยังผู้ที่ลงระบบการจองให้ทราบ

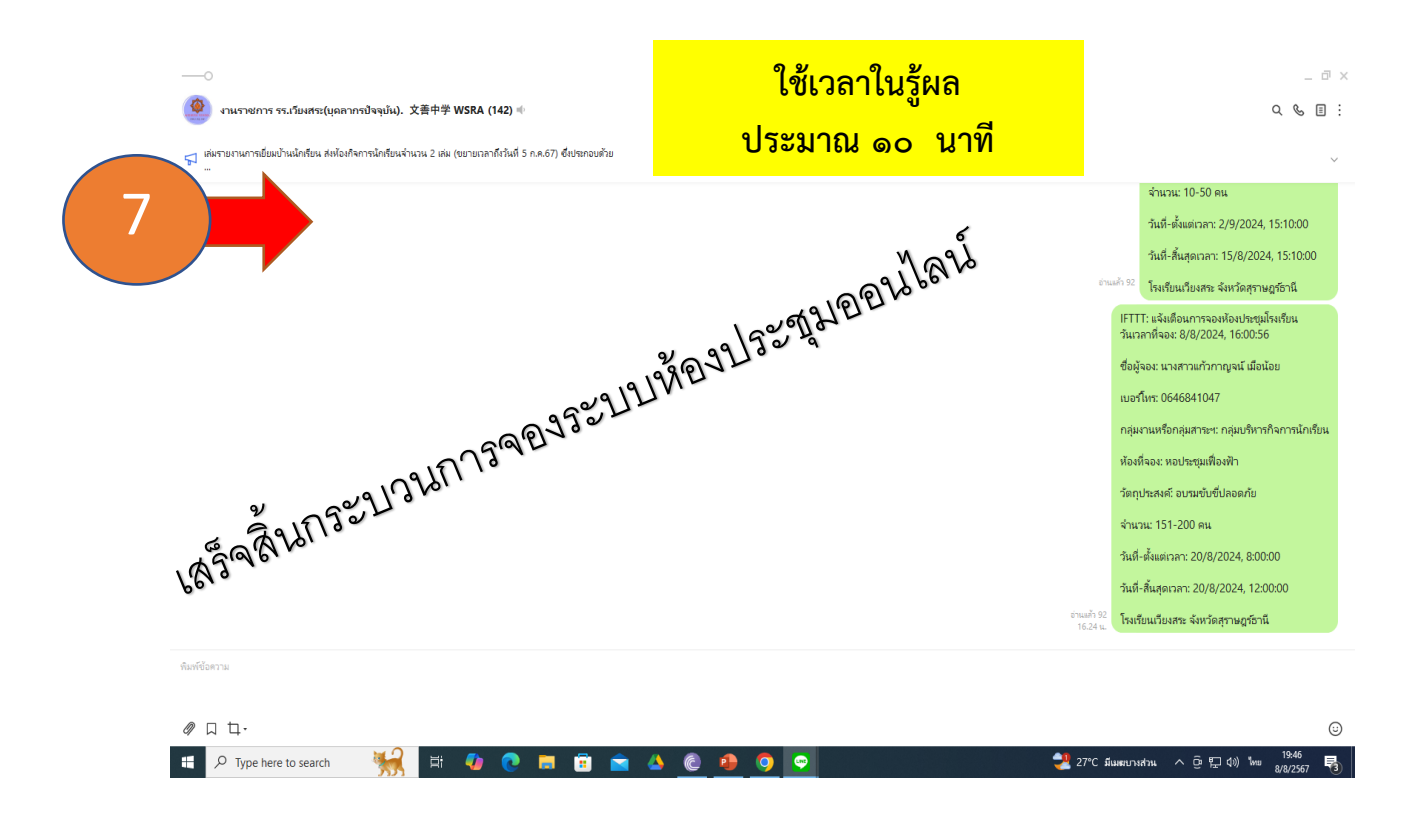

Flow Chart การจองห้องประชุมออนไลน์

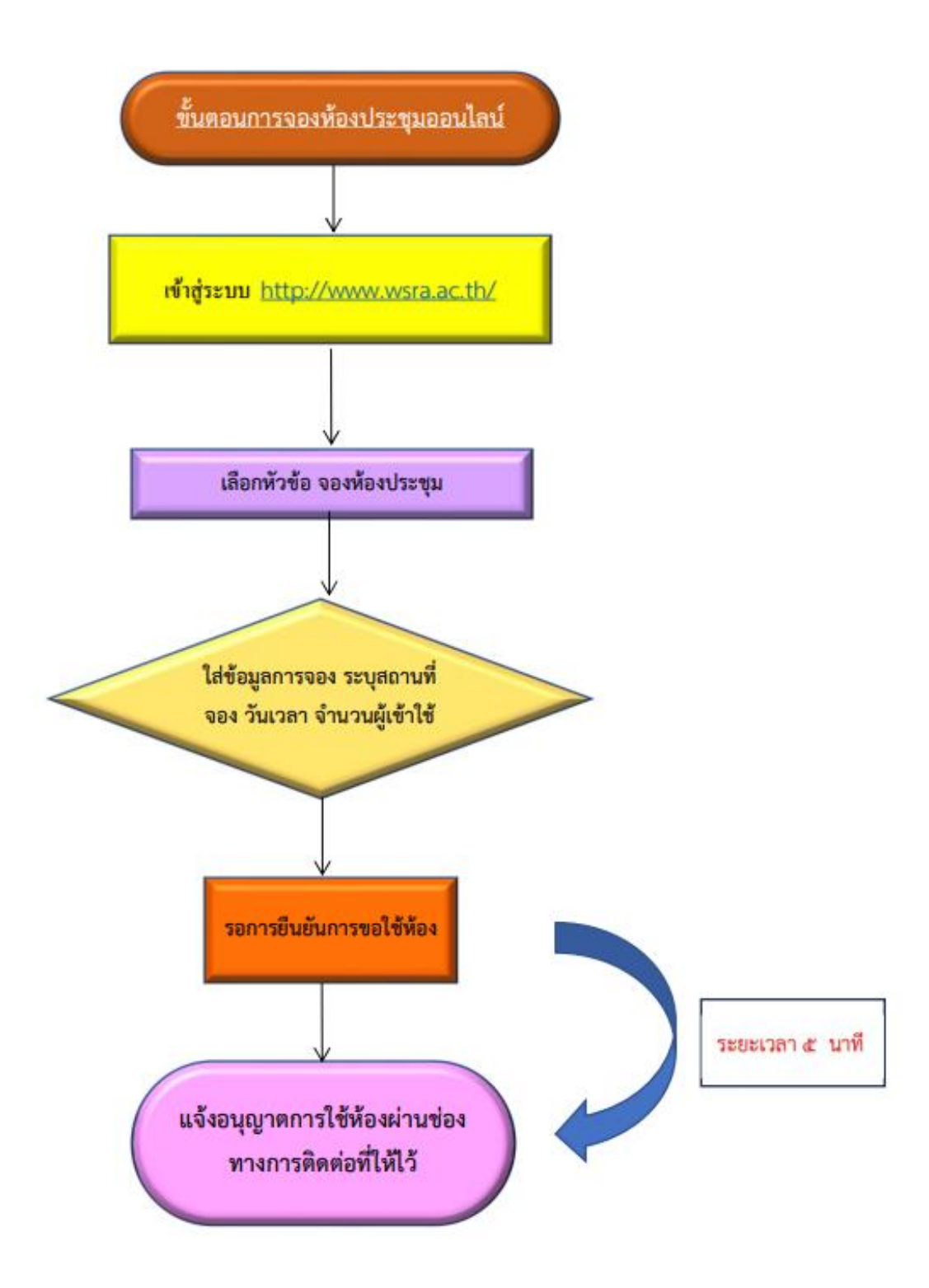

## สถิติการใช้ระบบจองห้องประชุมออนไลน์ ปีการศึกษา ๒๕๖๖

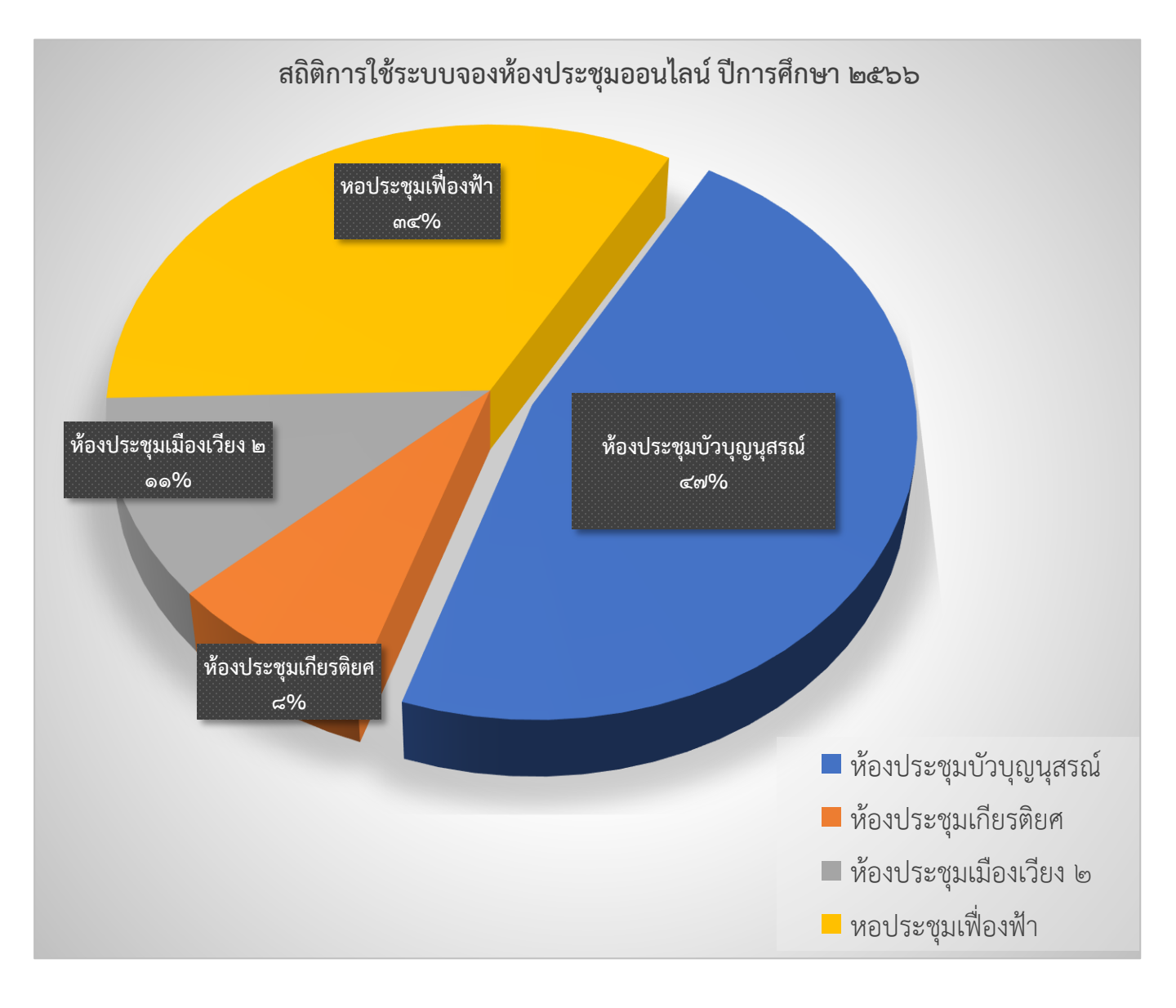

สถานที่ติดต่อ: ห้องบริหารทั่วไป ๑๒๗ หรือ www.wsra.ac.thค่าธรรมเนียม: ไม่มีค่าธรรมเนียมกฎหมายที่เกี่ยวข้อง: ระเบียบของโรงเรียนเวียงสระ

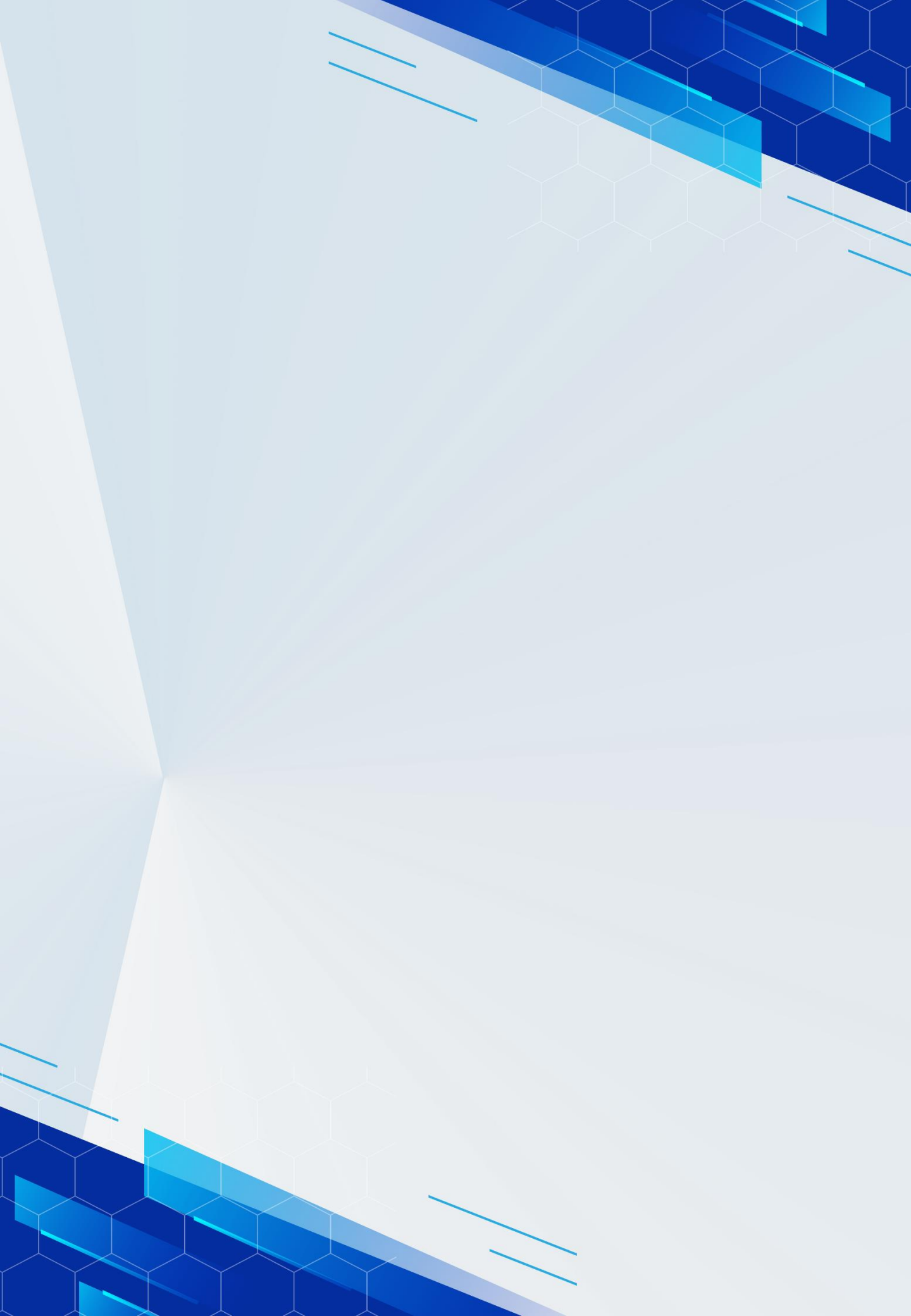